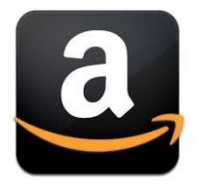

### How to Maximize Amazon – ROI Swift How to Maximize Your Page Views, Sales and PPC Advertising on Amazon

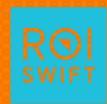

0

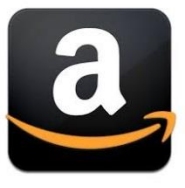

### Amazon Basics – 3 Ways to Sell

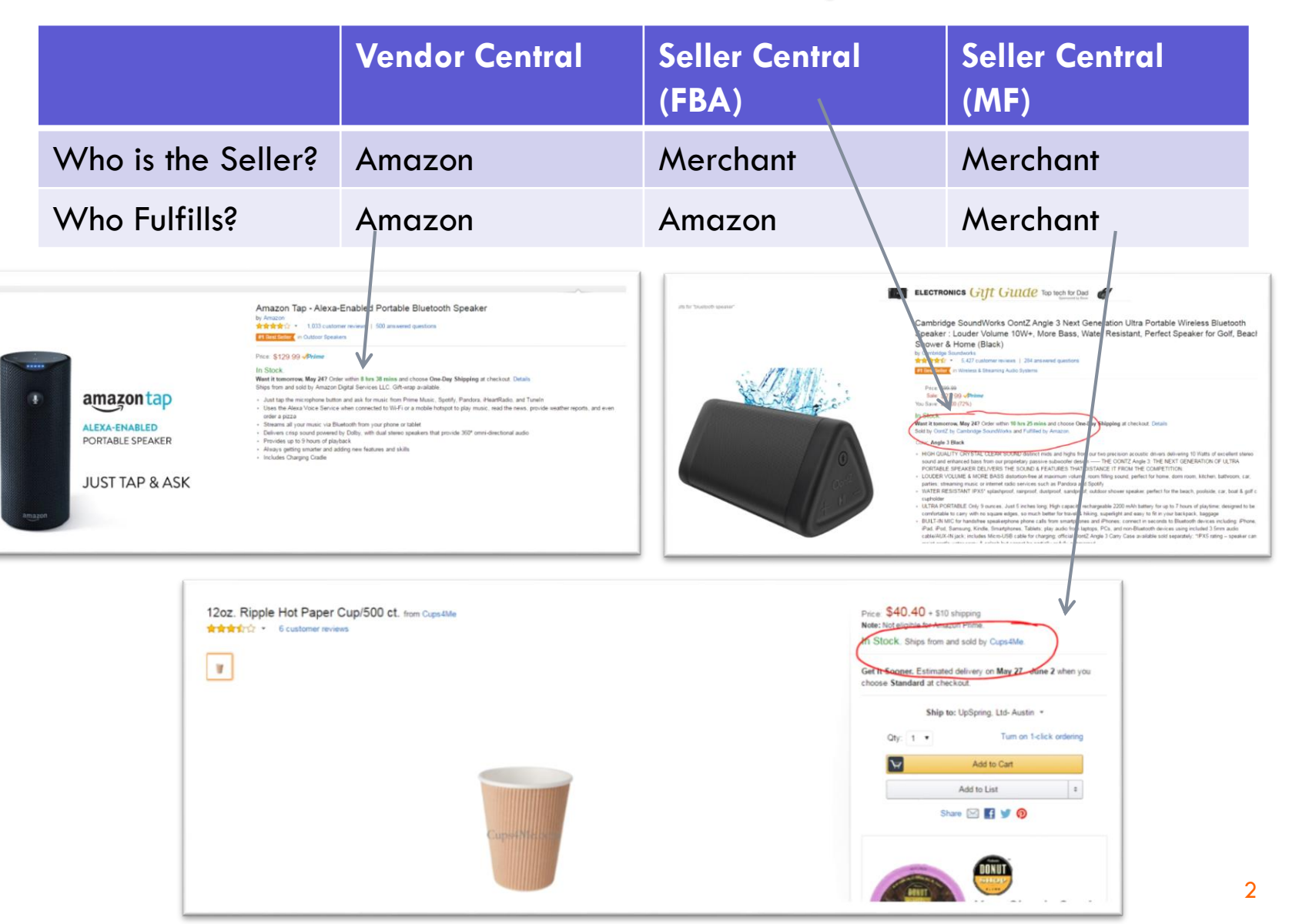

![](_page_2_Figure_0.jpeg)

# Economics of Selling on Amazon

 You can pay as little as 15% and as much as 50-60% in fees depending on how you sell on Amazon.

|                        | Vendor Central | Seller Central<br>(FBA)               | Seller Central<br>(MF) |
|------------------------|----------------|---------------------------------------|------------------------|
| Referral Fee           | 0%             | 15%                                   | 15%                    |
| Wholesale to<br>Amazon | 45-50%         | N/A                                   | N/A                    |
| FBA Fulfillment        | 0%             | 10-25%<br>depending on<br>item weight | N/A                    |
| Total Fees             | 45-50%         | 25-40%<br>depending on<br>weight      | 15%                    |

![](_page_2_Picture_4.jpeg)

![](_page_3_Figure_0.jpeg)

### Example of FBA on Amazon

This is a beverage mix weighing less than 1 pound. Selling price is \$14.99 This is a clothing product weighing less than 1 pound. Selling at \$39.99

| Drink Mix          | Fee                                         | Amount | Wrap                | Fee                                         | Amount |  |
|--------------------|---------------------------------------------|--------|---------------------|---------------------------------------------|--------|--|
| Referral Fee       | 15%                                         | \$2.25 | <b>Referral Fee</b> | 15%                                         | \$6.00 |  |
| Order<br>Handling  | \$1.00 per<br>order for<br>this<br>category | \$1.00 | Order<br>Handling   | \$1.00 per<br>order for<br>this<br>category | \$1.00 |  |
| Pick and<br>Pack   | \$1.06 for<br>this item                     | \$1.06 | Pick and<br>Pack    | \$1.46 for<br>this item                     | \$1.46 |  |
| Weight<br>Handling | \$.96 for this item                         | \$.96  | Weight<br>Handling  | \$.96 for this item                         | \$.96  |  |
| <b>Total Fees</b>  | 35%                                         | \$5.27 | <b>Total Fees</b>   | 24%                                         | \$9.42 |  |

![](_page_3_Picture_5.jpeg)

![](_page_4_Figure_0.jpeg)

# Winning the Buy Box

- The Buy Box is the box on a product detail page where customers can begin the purchasing process by adding items to their shopping carts.
- A key feature of the Amazon website is that multiple sellers can offer the same product. If more than one eligible seller offers a product, they may compete for the Buy Box for that product.
- The Buy Box is determined by price, seller rating, Prime availability and to a lesser extent advertising.

![](_page_5_Figure_0.jpeg)

### How Often Do I Have the Buy Box?

 If you are a professional seller, you can see your buy box percentage for each item in the reports data. Click on Reports > Business Reports and then Detail Page Sales by Child Item

![](_page_5_Picture_3.jpeg)

![](_page_5_Picture_4.jpeg)

![](_page_6_Picture_0.jpeg)

# Seeing Your Buy Box Percentage

# You can export this report for easier analysis.

| (Parent)<br>ASIN | (Child) ASIN | Title | Sessions | Session<br>Percentage | Page<br>Views | Page Views<br>Percentage | Buy Box<br>Percentage | Units<br>Ordered | Unit<br>Session<br>Percentage | Ordered<br>Product<br>Sales | Total<br>Order<br>Items |
|------------------|--------------|-------|----------|-----------------------|---------------|--------------------------|-----------------------|------------------|-------------------------------|-----------------------------|-------------------------|
|                  |              |       | 4,089    | 7.26%                 | 5,597         | 7.63%                    | 100%                  |                  | 39.91%                        |                             |                         |
|                  |              |       | 4,231    | 7.51%                 | 5,302         | 7.22%                    | 50%                   |                  | 26.78%                        |                             |                         |
|                  |              |       | 1,579    | 2.80%                 | 2,129         | 2.90%                    | 100%                  |                  | 59.85%                        |                             |                         |
|                  |              |       | 1,991    | 3.54%                 | 2,398         | 3.27%                    | 75%                   |                  | 25.67%                        |                             |                         |
|                  |              |       | 627      | 1.11%                 | 775           | 1.06%                    | 100%                  |                  | 69.06%                        |                             |                         |
|                  |              |       | 3,016    | 5.36%                 | 3,958         | 5.39%                    | 100%                  |                  | 13.00%                        |                             |                         |
|                  |              |       | 737      | 1.31%                 | 970           | 1.32%                    | 100%                  |                  | 39.76%                        |                             |                         |
|                  |              |       | 736      | 1.31%                 | 1,023         | 1.39%                    | 98%                   |                  | 35.87%                        |                             |                         |
|                  |              |       | 1,439    | 2.56%                 | 1,826         | 2.49%                    | 62%                   |                  | 16.75%                        |                             |                         |
|                  |              |       | 981      | 1.74%                 | 1,321         | 1.80%                    | 53%                   |                  | 23.14%                        |                             |                         |
|                  |              |       | 624      | 1.11%                 | 860           | 1.17%                    | 100%                  |                  | 37.50%                        |                             |                         |
|                  |              |       | 619      | 1.10%                 | 823           | 1.12%                    | 100%                  |                  | 23.75%                        |                             |                         |
|                  |              |       | 683      | 1.21%                 | 894           | 1.22%                    | 48%                   |                  | 22.55%                        |                             |                         |
|                  |              |       | 332      | 0.59%                 | 431           | 0.59%                    | 83%                   |                  | 42.17%                        |                             |                         |
|                  |              |       | 2,707    | 4.81%                 | 3,737         | 5.09%                    | 100%                  |                  | 4.99%                         |                             |                         |
|                  |              |       | 434      | 0.77%                 | 581           | 0.79%                    | 100%                  |                  | 30.88%                        |                             |                         |
|                  |              |       | 940      | 1.67%                 | 1,233         | 1.68%                    | 49%                   |                  | 13.40%                        |                             |                         |
|                  |              |       | 545      | 0.97%                 | 682           | 0.93%                    | 83%                   |                  | 23.12%                        |                             |                         |
|                  |              |       | 666      | 1.18%                 | 850           | 1.16%                    | 52%                   |                  | 15.47%                        |                             |                         |
|                  |              |       | 174      | 0.31%                 | 218           | 0.30%                    | 77%                   |                  | 50.57%                        |                             |                         |

![](_page_6_Picture_4.jpeg)

# **Optimizing Your Listings**

- Amazon is a lot like Google in that a new "page" doesn't get a lot of attention.
- In order to start showing up, do keyword research and look at best sellers listings.
- Once that's done, use Jungle Scout's free estimator tool to see what the best seller in your category is and how much they're selling.
- Advertise against their listing and use similar keywords to their listing in your keywords, description and bullets.

![](_page_7_Picture_5.jpeg)

![](_page_8_Figure_0.jpeg)

### Advertising on Amazon

- If you're doing Merchant or Fulfilled by Amazon, your only advertising option is Sponsored Products until this year when Headline Search became available to Seller Central Brand Onwers.
- Sponsored products show up on the right side of the search results.
- Best way to show up on the first page if you don't rank organically for that term.

![](_page_8_Picture_5.jpeg)

![](_page_9_Figure_0.jpeg)

## **Sponsored Products Options**

- You can set up Auto-Target or Manual Targeting.
- With a new product, typically I'll set up Auto-Target, see what terms convert and then add those to a manual campaign and pause the Auto-Target campaign. For this campaign below, we got the brand's Cost of Sales down to 5.2% from over 50%.

| Status ? | Targeting 🕐 | Start date | End date    | Daily budget 🕐 | Spend ⑦  | Sales 🕐  | ACoS (?) |
|----------|-------------|------------|-------------|----------------|----------|----------|----------|
| Paused   | Automatic   | 05/03/2016 | No end date | \$15.00        | \$44.71  | \$0.00   | No sales |
| Running  | Manual      | 04/28/2016 | No end date | \$5.00         | \$12.36  | \$238.00 | 5.2%     |
| Paused   | Manual      | 04/19/2016 | No end date | \$30.00        | \$62.44  | \$119.00 | 53%      |
| Paused   | Manual      | 03/08/2016 | 03/19/2016  | \$25.00        | \$56.85  | \$0.00   | No sales |
| Paused   | Manual      | 02/17/2016 | 03/08/2016  | \$30.00        | \$132.77 | \$238.00 | 56%      |
| Paused   | Manual      | 12/25/2015 | 02/18/2016  | \$10.00        | \$312.58 | \$595.00 | 53%      |
| Paused   | Manual      | 11/23/2015 | 05/01/2016  | \$30.00        | \$209.45 | \$119.00 | 176%     |
| Paused   | Automatic   | 10/26/2015 | 10/31/2015  | \$10.00        | _        | _        | —        |

![](_page_9_Picture_5.jpeg)

## Additional Advertising only Available to Those on Vendor Central

- Amazon has shut down AMS (Amazon Marketing Services) advertising to those not selling direct to Amazon.
- However, Headline Search is Now Available on Seller Central

### amazonmarketingservices

Sign Out | Register

#### Create an Amazon Marketing Services account

It is fast and easy to create an Amazon Marketing Services account. Choose one of the options below to get started.

- I have a Vendor Central login.
- I have an Advantage Central login.
- I have a Vendor Express login.
- I want to request an invitation to represent a vendor.
- I have a Kindle Direct Publishing (KDP) account.

Next Steps